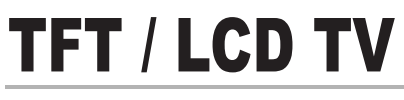

## Instruction Manual

LT-26HLFH/32HLFH

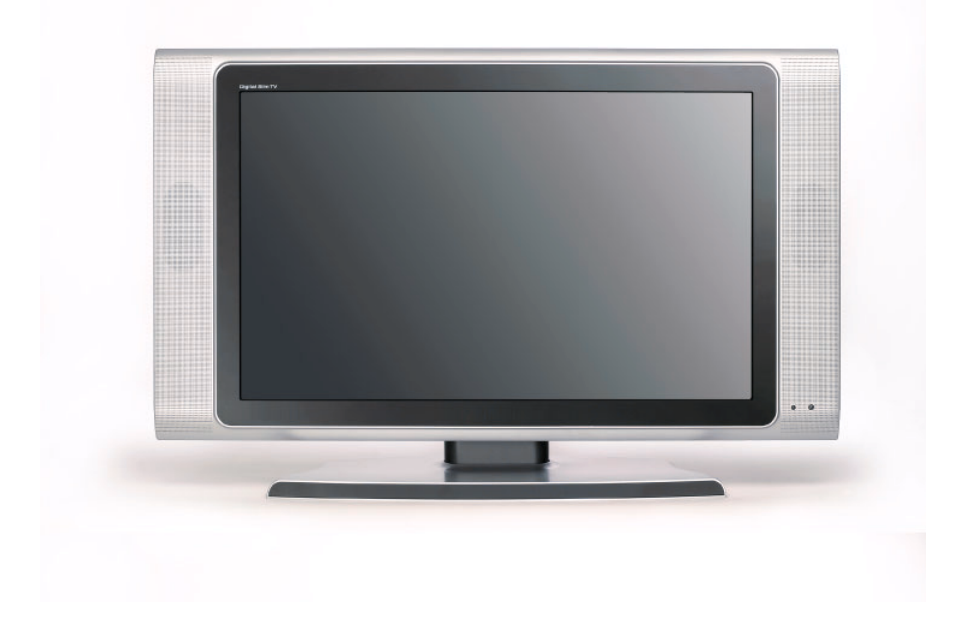

# Warnings

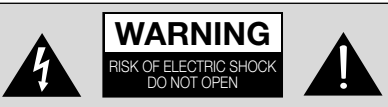

### WARNING :

The unit is operated at dangerous voltages. The unit may only be opened by an authorised specialist. All maintenance and servicing work must be carried out by an authorised company. Repairs that are carried out incorrectly could result in fatal injuries to the user.

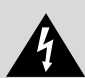

The lightning flash with arrowhead symbol, within an equilateral triangle, is intended to alert the user to the presence of uninsulated "dangerous voltage" within the product's enclosure that may be of sufficient magnitude to constitute a risk of electric shock to persons.

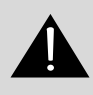

The exclamation point within an equilateral triangle is intended to alert the user to the presence of important operating and maintenance (servicing) instructions in the literature accompanying the appliance.

## WARNING :

To prevent fire or shock hazard, do not expose the set to rain or moisture. Do not rub or strike the Active Matrix LCD with anything hard as this may scratch, mar, or damage the Active Matrix LCD permanently.

## CAUTION:

Unauthorised tampering with the inside of the TV invalidates the warranty. The manufacturer shall not warrant for any damage caused by improper maintenance and repair work by third parties.

## Power(LT-26HLFH)

Use only the AC-DC adaptor supplied with the set and never apply an AC mains to the set directly. The AC-DC adaptor operates on an AC mains supply, the voltage is as indicated on the label of the AC-DC adaptor.

- a. Connect the DC plug of the AC-DC adaptor to the 24V socket of the set.
- b. Connect the AC-DC adaptor and its power cord.
- c. Connect the power cord to an AC mains.

In the event of thunderstorms or power cuts, please pull out the mains plug of the AC-DC adaptor and the aerial plug. Do not allow anything to rest upon or roll over the power cord, and do not place the set where the power cord is subject to damage.

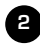

# Warnings

## Service

Never remove the back cover of the TV, this can expose you to high voltage and other hazards. If the TV does not operate properly, unplug it and call your dealer. Connect the antenna cable to the connection marked Ant. (on the rear). For best reception, use an outdoor antenna.

## Location

Position your TV so that no bright light or sunlight will shine directly on the screen. Do not expose the TV to vibration, moisture, dust or heat. Also ensure that the TV is placed in a position that allows a free flow of air. Do not cover the ventilation openings on the back cover. You can install the TV on a wall or place it on a table-top or similar flat surface. Mounted the TV securely to eliminate the risk of injury from the TV falling.

## Cleaning

Unplug the TV before cleaning the face of the LCD Screen. Dust the TV by wiping the screen and cabinet with a soft, clean cloth. If the screen requires additional cleaning, use a clean, damp cloth. Do not use liquid or aerosol cleaners.

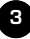

# **Contents**

## Before operating the set, please read this manual carefully.

| Warnings                                 | 2~3 |
|------------------------------------------|-----|
| Contents                                 |     |
| Supplied Accessories                     |     |
| Installation                             |     |
| Controls                                 |     |
| Controller of panel                      |     |
| Remote controller                        |     |
| Basic Operation                          |     |
| Turning the TV On and Off                |     |
| Programme selection                      |     |
| Volume adjustment                        |     |
| Q.View                                   |     |
| Sound mute function                      |     |
| On screen Language selection             |     |
| On Screen Menus and Displays             | 11  |
| Setting up TV Programme                  |     |
| Auto Programme                           |     |
| Manual Programme                         |     |
| Programme Edit                           |     |
| Picture Control                          |     |
| Manual picture control                   |     |
| Auto picture control                     |     |
| Sound Control                            |     |
| Other functions                          |     |
| Clock                                    |     |
| Blue Back                                |     |
| Auto Sleep                               |     |
| Childlock                                |     |
| Radio                                    |     |
| ARC                                      |     |
| Radio Control                            |     |
| Other functions                          |     |
| Teletext                                 |     |
| Text On/Off                              |     |
| TOP text                                 |     |
| FLOF text                                |     |
| Special Teletext function                | 23  |
| External Equipment Connection            |     |
| Antenna connection                       |     |
| SCART 1,2                                |     |
| HDMI IN                                  |     |
| S-VIDEO Input                            |     |
| Headphone jack                           |     |
| Digital Audio OUTPUT                     |     |
| COMPONENT INPUT                          |     |
| Connecting the PC(HDMI/VGA) as a monitor |     |
| Product specification                    |     |

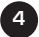

# **Supplied Accessories**

#### ■ Make Sure the following accessories are provided with Product.

1. AC/DC adaptor(LT-26HLFH)

2. AC Cord

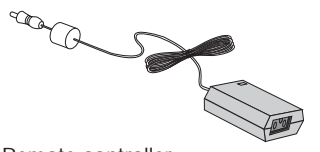

3. Remote controller

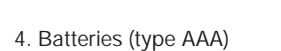

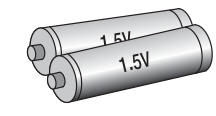

m

- 5. Instruction manual

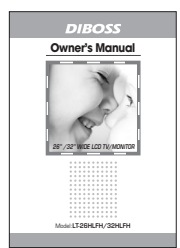

6. VGA cable

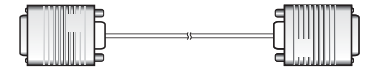

7. PC Audio IN cable

\_\_\_\_

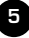

\_

# Installation

## **Installation Options**

- \* You can install the TV on a wall or place it on a table-like surface.
- \* To eliminate any risk of injury from the TV falling, it should be mounted securely.

## 1. Wall Installation

**Caution**: Do not install the TV on a weak wall surface, like plaster etc. When the TV is placed into a cupboard the distance between the TV and the wall have to leave minimum 60mm square as below.

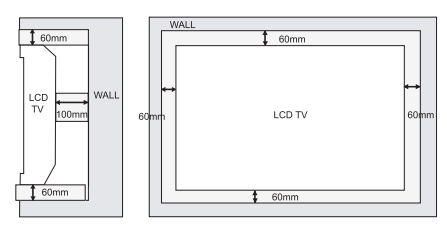

When the TV is mounted on the wall., the distance between the TV and the wall have to leave minimum 30mm square as below.

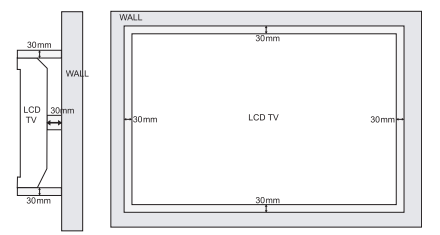

For detailed information, refer to the wall mount bracket instruction (not included in delivery) supplied with wall mount bracket.

### 2. Desktop Installation Installing Stand

1. Lay down the TV as pictured below.

Please ensure that the table/box has a protection sheet to avoid any scratch or damage to the TV screen.. Please ensure that there is no pressure directly applied to the front surface of the TV screen when laying the product down on its face.

- 2. Locate the stand on its mounting position and use the 8 supplied screws to attach the stand to the TV. Ensure that all of them are securely tightened.
- 3. The TV and stand may now be placed upright, ready for viewing.

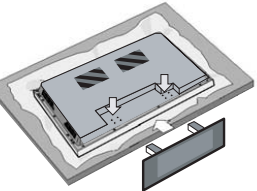

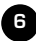

# Controls

#### 1. ON/OFF Switches TV set on or off.

#### 2. MENU

Displays a menu.

3. + PR - (Programme Up/Down)

Selects a programme or a menu item.

4. + VOL - (Volume Up/Down)

Adjusts the volume./ Adjusts menu settings.

5. TV/AV Selects TV, SCART1, SCART2, S-VIDEO, RADIO(Only when the set is

Radio On.), COMPONENT, PC ANALOG, HDMI mode. / Clears the menu from the screen. 6. Power Indicator

Illuminates in red when the TV is in standby mode./ Illuminates in green when the TV is switched on.

#### 7. Remote control sensor

Accepts the IR signal of remote controller.

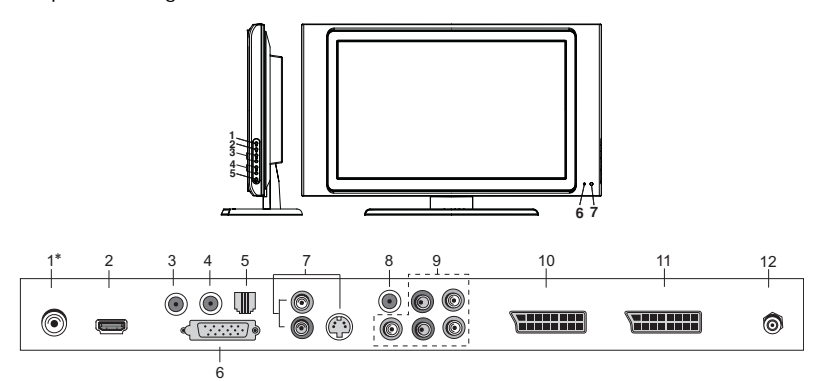

### 1\*. DC IN(LT-26HLFH)

#### 2. HDMI (High Definition Multimedia Interface) IN

Connect to the HDMI jack for device with HDMI output.

3. H/P (Headphone out) Connect a headphone to this socket.

#### 4. PC AUDIO IN

Connect the audio cable from the PC to the PC AUDIO IN of the set.

5. SVC port Connector for service only.

### 6. PC ANALOG IN (D-SUB)

#### 7. S-VIDEO IN

Connect the output of the S -VIDEO on the VCR to the S-VIDEO input.

Connect the audio outputs of the S-VIDEO on the VCR to the Audio IN (L(MONO), R). 8. COAX OUT Connect to a Digital Audio component.

### 9. COMPONENT IN

Connect component video/audio from a DVD/Set-top box.

### 10. SCART1

Connect the Audio/Video outputs of external equipment to scart jack.

#### 11. SCART2

12. Ant. (Antenna input)

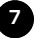

# **Controls**

All the functions can be controlled with the remote controller. Some functions can also be adjusted with the buttons on the side panel of the set.

## **Remote controller**

Before you use the remote controller, please install the batteries.

## 1. POWER

Turns the TV on from standby or off to standby mode.

## 2. MUTE

Turns the sound on and off.

## 3. NUMBER buttons

Selects programme numbers.

## 4. TV/AV

Selects TV, SCART1,SCART2, S-VIDEO, RADIO(Only when the set is Radio On.), COMPONENT, PC ANALOG, HDMI mode. Clears the menu from the screen.

## 5. MENU

Displays a main menu.

## 6. LIST

Displays the programme list menu.

## 7. I/II

Selects the language during dual language broadcast. Selects the sound output.

### 8. SLEEP

Sets the sleep timer.

### 9. P∢P

Returns to the previously viewed programme.

## 10. PR▲/PR▼ (Programme Up/Down)

Selects next programme or a menu item.

### 11. OK

Accepts your selection or displays the current mode.

## 12. VOL </VOL ► (Volume Up/Down)

Adjusts the sound level.

### 13. TV/PC

Selects TV or PC mode directly.

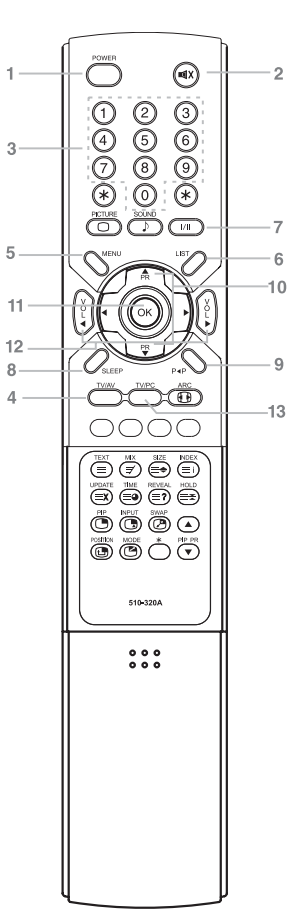

# Controls

# 

Recalls your preferred picture setting

### 15. SOUND( ))

Recalls your preferred sound setting

### 16. ARC(

You can watch TV in various picture formats; **Auto**, **16:9**, **14:9**, **4:3**, **16:9** Zoom, **14:9** Zoom, **4:3** Zoom. Repeatedly press the **ARC** button to select your desired picture format. **Note**. **16:9** and **4:3** in PC mode are available.

### **17. TELETEXT buttons**

These buttons are used for Teletext. For further details, see the 'Teletext' section.

## 18. INPUT( 🕞 )

Selects the AV source of sub picture in PIP mode.

### 19. PIP(🖱)

Displays a PIP(Picture In Picture) screen.

### 20. POSITION( (1)

Selects a position of PIP screen.

### 21. SWAP(P)

Switches a main picture to sub picture in PIP mode.

#### **22. MODE(**<sup>(C)</sup>) Selects a PIP screen mode. – 16:1, 9:1 and 3:1 mode.

### 23. PIP PR▲/PIP PR▼

Selects a programme when RF signal is displayed in PIP mode.

### 24. ◀▶

Adjusts menu settings.

## **Battery installation**

### Inserting batteries

- 1. Remove the battery cover by pulling it upward in the direction shown by the arrow.
- 2. Insert the batteries with correct polarity
- 3. Replace the battery compartment cover.
- Install two high-quality 1.5V "AAA" alkaline batteries. Don't mix old batteries with new batteries.
- Remove batteries when you won't use the remote controller for a long time. Liquid leakage from old batteries may cause operation failure.

#### ■Notes for using remote controller

- Make sure there are no objects between the remote controller and its sensor.
- Don't place the remote control near a heater or in damp place. Strong impact to the remote control may cause operation failure.
- Signal from the remote control may be disturbed by sun light or other bright light. In this case, darken the room or move the TV.

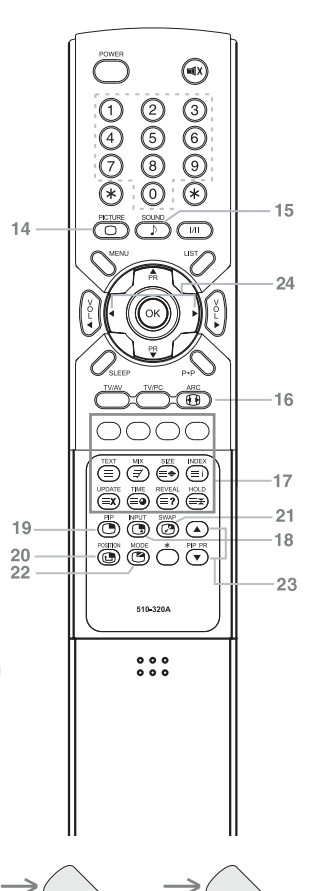

# **Basic Operation**

## Turning the TV On and Off

Standby Setup: The AC-DC adapter and the AC power cord must be set up and connected to have the TV in standby mode ready to be turned on. Press the **ON/OFF** button on the side panel of the TV to go into standby mode.

- If the TV is in standby mode, press the **POWER** button on the remote controller or the TV itself to turn the TV on.
- Press the Power button again on the remote controller or the **ON/OFF** button the TV itself to turn the TV off.

**Note** : If the TV is on and the **POWER** button is pressed to turn the TV off, the TV goes into standby mode.

## **Programme selection**

You can select a Programme number with the **PR**▲/**PR**▼ button or NUMBER buttons.

## Volume adjustment

Press the **VOL /VOL** button to adjust the sound level.

## Last programme

Press the  $\mathbf{P} \triangleleft \mathbf{P}$  button to view the last Programme you were watching.

## Sound mute function

Press the **MUTE**( ■(X) button. The sound is switched off and the mute display ■(X appears.

To cancel mute mode, press the MUTE( solution) button again,

**VOL∢**/**VOL▶** or **SOUND**()) button.

## On screen menu language selection

The menu can be displayed on the screen in desired language. First, select your language.

- 1. Press the MENU button.
- 2. Select the Setup menu.
- 3. Press the  $\triangleleft$  button to select the Setup menu.
- 4. Select the Language menu.
- 5. Press the **∢** ▶ button to select the language.
- 6. Press the **PR**▲/**PR**▼ button to select your desired language.
- 7. Press the **TV/AV** button. All the on screen displays will appear in the selected language.

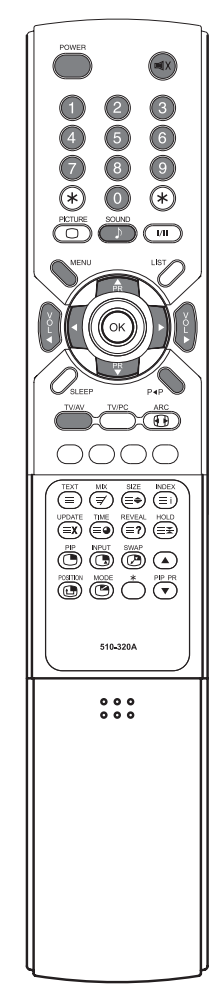

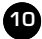

# **On Screen Menus and Displays**

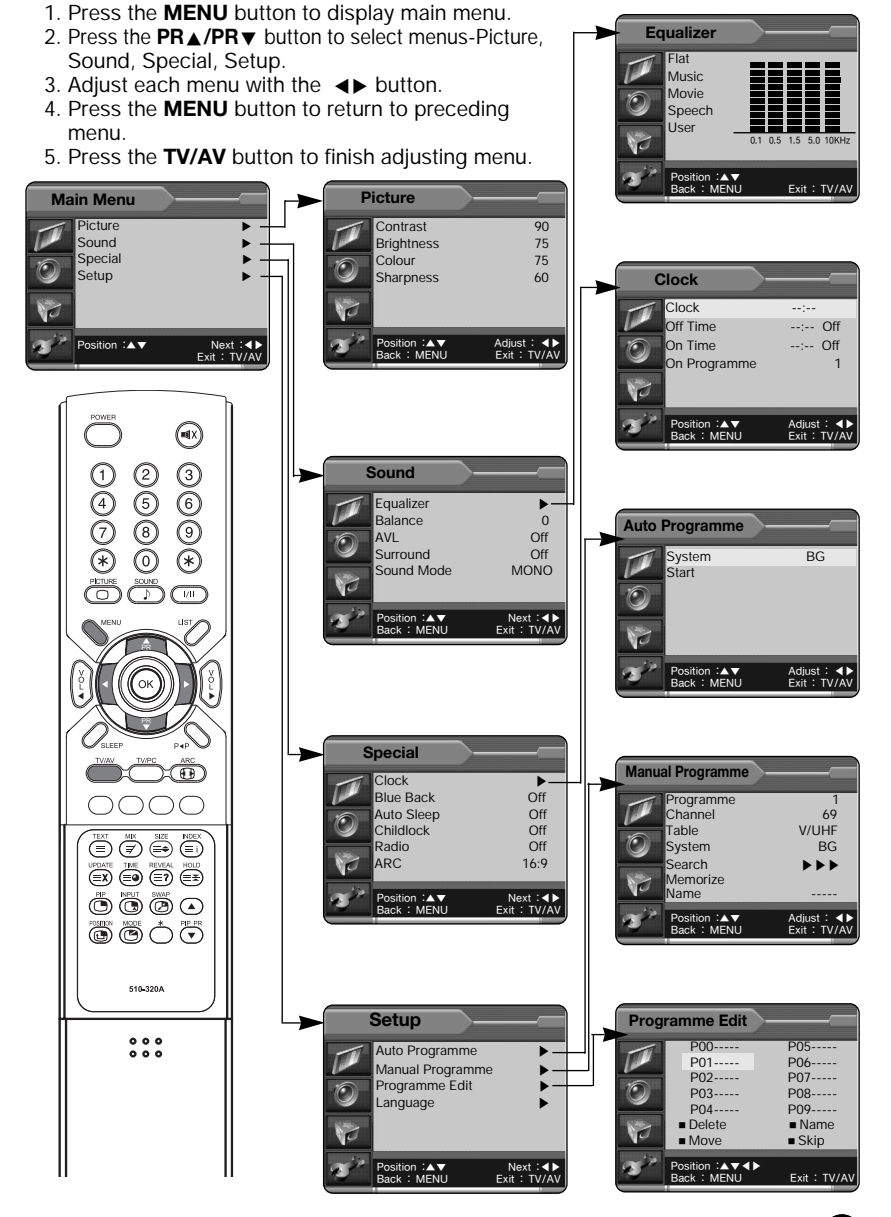

11

# Setting up TV Programme

Once you have preset the programmes, you will be able to use the  $PR \blacktriangle /PR \blacktriangledown$  or **NUMBER** buttons to scan the programmes you programmed.

Programmes can be tuned using automatic or manual modes.

## Auto Programme

All programmes that can be received are stored by this method. It is recommended that you use Auto programme during installation of this set.

- 1. Press the **MENU** button.
- 2. Select the Setup menu.
- 3. Press the **∢** ▶ button to select the Setup menu.
- 4. Select the Auto Programme menu.
- 5. Press the **∢** ▶ button to select the Auto Programme menu.
- 6. Press the **∢** ▶ button to select **System**.
  - BG : (Germany/Asia/M.East/Africa/Australia)
  - I : (UK/Hong Kong/South Africa)
  - **DK** : (CIS/China/East Europe)
  - L : (France)
- 7. Select the Start menu to start Auto Programme.
- 8. Press the **MENU** button to stop Auto programme
- Press the **TV/AV** button to return to normal TV viewing.

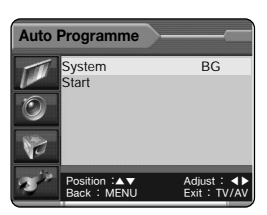

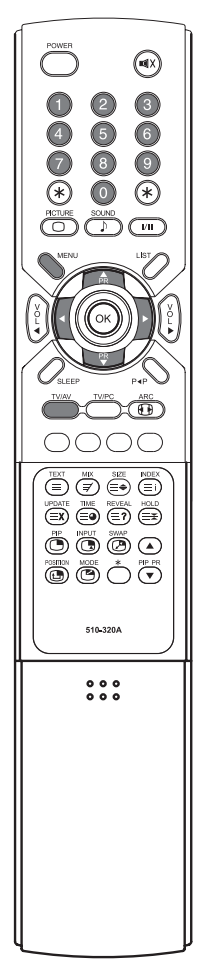

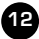

# Setting up TV Programme

## **Manual Programme**

Manual Programme lets you manually tune and arrange the programmes in whatever order you desire. Also you can assign a programme name with 5 characters to each programme number.

- 1. Press the **MENU** button.
- 2. Select the Setup menu.
- 3. Select Manual Programme menu.
- 4. Select a programme with the ◀► button or number buttons.
- 5. Press the **PR**▲/**PR**▼ button to select **Channel** menu.
- 6. Press the ◀► button or directly number buttons to select a Channel.
- 7. Press the **PR**▲/**PR**▼ button to select the **Table** menu.
- 8. Press the **∢**▶ button to select **V/UHF** or **Cable** as required.
- 9. Select a TV system with the **∢** button.
  - BG : (Germany/Asia/M.East/Africa/Australia)
  - I : (UK/Hong Kong/South Africa)
  - DK : (CIS/China/East Europe)
  - L : (France)
- Press the PR▲/PR▼ button to select Search menu. When you press the ◀► buttons, the TV starts to search adjacent channel downward or upward.
- 11. Press the **PR**▲/**PR**▼ button to select **Memorize** menu.
- 12. Press the ◀► button to store it.
- 13. Press the **MENU** button to return to prior menu.
- 14. Press the **TV/AV** button to return to normal TV viewing.

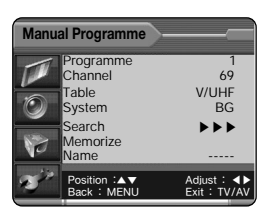

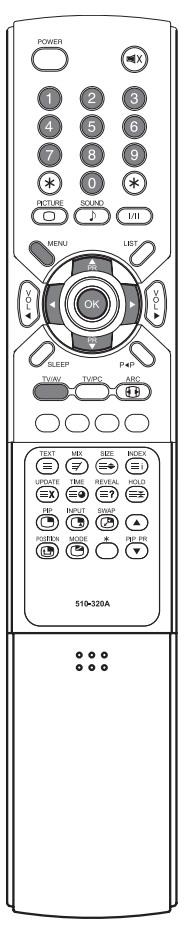

# Setting up TV Programme

## **Programme Edit**

This function enables you to delete or skip the stored programmes.

Also you can move some programmes to other

programme numbers or insert a blank programme data into the selected programme number.

- 1. Press the **MENU** button.
- 2. Select the Setup menu.
- 3. Press the  $\triangleleft$  button to select the Setup menu.
- 4. Press the **PR**▲/**PR**▼ button select **Programme Edit** menu.
- Press the ◀► button to select the Programme Edit menu.
- 6. Select the programme name to edit with the **PR**▲/**PR**▼ and **∢**▶ button.

#### **Deleting a programme**

- 1. Select a programme to be deleted with the **PR**▲/**P**R▼ or **∢**▶ button.
- Press the **RED** button once. The selected programme is deleted, all the following programme is shifted up one position.

#### Naming a programme

- 1. Select a programme to be named with the **PR**▲/**PR**▼ or **∢**▶ button.
- 2. Press the GREEN button. Then it display as below.

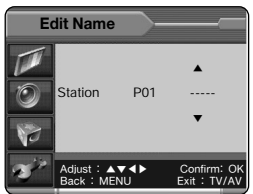

- Press the PR▲/PR▼ button repeatedly to edit programme name. You can use the numeric 0 to 9, the alphabet A to z(capital and small letters.) a blank and -. With the ◀► button, you can select in the opposite direction.
- 4. Press the **OK** button to store it.
- 5. Press the **MENU** button to return to prior menu.
- 6. Press the TV/AV button to return to normal TV viewing.

#### Moving a programme

- 1. Select a programme to be moved with the **PR**▲/**PR**▼ or **∢**▶ button.
- 2. Press the YELLOW button.
- 3. Move the programme to desired programme number with the **PR**▲/**PR**▼ or **∢**▶ button.
- 4. Press the YELLOW button again to release this function.

#### Skipping a programme number

- 1. Select a programme number to be skipped with the **PR**▲/**PR**▼ or **∢**▶ button.
- Press the CYAN button. The skipped programme turns to blue.
- 3. Press the CYAN button again to release the skipped programme.
- Note: When a programme number is skipped it means that you will be unable to select it using the **PR**▲/**PR**▼ button during normal TV viewing. If you want to select the skipped programme, directly enter the programme number with the NUMBER buttons or select it in the **Programme Edit**.

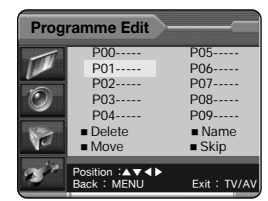

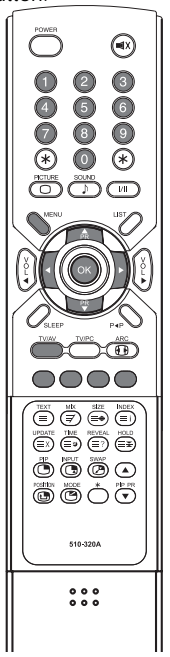

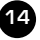

90

75

75

60

# Picture Control

You can adjust picture Contrast, Brightness, Colour, Sharpness and Tint(only in NTSC mode) to the levels you prefer.

## Manual Picture Control

- 1 Press the **MFNU** button
- 2. Select the **Picture** menu.
- 3. Press the **PR**▲/**PR**▼ button select a picture item.
- 4. Press the **∢** button to adjust the picture condition as you want.
- 5. Press the TV/AV button to store for the picture User.

| Selected Item | Setting Change                                         |
|---------------|--------------------------------------------------------|
| Contrast      | More darkness ◀ 0~100 ► More light                     |
| Brightness    | Less bright ◀ 0~100 ► More bright                      |
| Colour        | Lower color intensity ◀ 0~100 ► Higher color intensity |
| Sharpness     | Soft picture ◀ 0~100 ► Sharp picture                   |
| Tint*         | More purple ◀ -50~50 ► More green                      |

### PICTURE Effect

 Press the **PICTURE**() button.
 Press the **PICTURE**() button repeatedly to select. Each press of the button changes the screen display as below

**Dynamic**  $\rightarrow$  Standard  $\rightarrow$  Mild  $\rightarrow$  Game  $\rightarrow$  User

- Dynamic : Vivid Picture Appearance
- Standard : Standard Picture Appearance
- Mild : Softer Picture Appearance
- Game : External Video Game Picture Setup
- User : Manual Picture Setup

## Auto Picture Control

\*The Picture options - Dynamic, Standard, Mild and Game are programmed for good picture reproduction at the factory and cannot be changed.

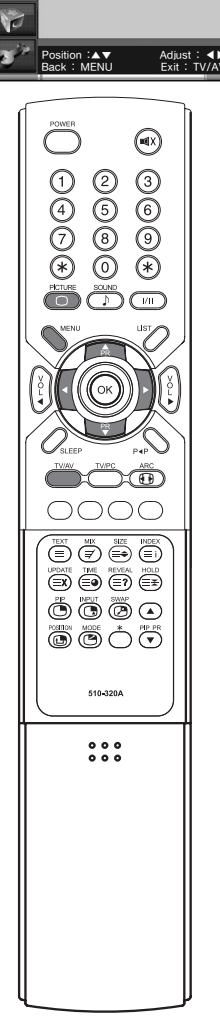

Picture

Brightness

Colour Sharpness

# Sound Control

You can select your preferred sound setting; Flat, Music, Movie or Speech. You can also adjust the sound frequency of equalizer, balance. If you switch AVL to on, the set automatically keeps on an equal volume level even if you change programmes.

- 1. Press the **MENU** button.
- 2. Select the Sound menu.
- Press the ◀► button to select the Sound menu.
- 4. Press the **PR**  $\land$  /**PR**  $\checkmark$  button to select the desired sound item; Equalizer, Balance, AVL, Surround or Sound Mode.
- Press the ◀► button to make desired adjustment.
- Press the <> button in Equalizer to set the Equalizer.

| Eq             | ualizer                                  | D                     |
|----------------|------------------------------------------|-----------------------|
|                | Flat<br>Music<br>Movie<br>Speech<br>User | 0.1 0.5 1.5 5.0 10KHz |
| Т <sup>р</sup> | Position :▲▼<br>Back : MENU              | Exit:TV/AV            |

- 7. Press the **PR**▲/**PR**▼ button to select your preferred setting : Flat. Music. Movie. Speech or User. To set the Equalizer User.
  - a. Select **User** by pressing the **PR**▲/**PR**▼ button.
  - b. Select a sound band by pressing the ▲► button.
  - c. Make appropriate sound level with the **PR**▲/**PR**▼ button.
  - d. Press the **MENU** button to return to preceding menu.
- Press the PR▲/PR▼ button to the Balance menu.
- 9. Select the **Balance** menu with the **∢** button and adjust the balance of speaker.
- 10. Select the **AVL**(Automatic Volume Leveler) menu ON or OFF.
- 11.Select the Surround menu On or Off.
- 12.Select the Sound Mode menu.

If the sound quality is poor while you are watching a programme broadcast in Stereo, select **MONO** with the **I** button. Press the **I** button to switch between **MONO** and **STEREO**.(Please note that it works only when the broadcast is done in stereo).

If a programme is received in two language(dual language), you can switch to **DUAL** I or **DUAL** I by pressing the  $\triangleleft$  button repeatedly.

**DUAL** I sends the primary broadcast language to the loudspeakers.

**DUAL** I sends the secondary broadcast language to the loudspeakers.

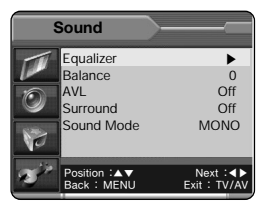

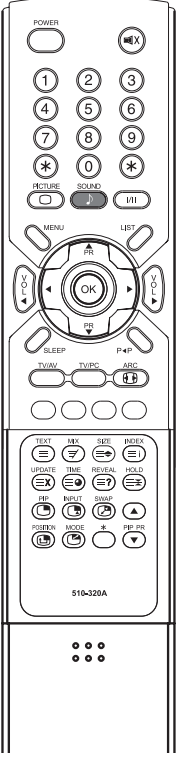

# Sound Control

## SOUND Effect

1. Press the **SOUND**( ) button.

2. Press the **SOUND**() ) button repeatedly to select. Each press of the button changes the screen display as below.

 $\mathsf{Flat} \to \mathsf{Music} \to \mathsf{Movie} \to \mathsf{Speech} \to \mathsf{User}$ 

Choose Flat for the standard factory settings.

- Choose **Music** when watching music video or concerts.
- Choose Movie when watching movies.
- Choose **Speech** when watching a show that is mostly dialogue.
- Choose **User** to recall your personalized settings.

## Auto Sound Control

\* The sound **Flat**, **Music**, **Movie** and **Speech** are programmed for good sound reproduction at the factory and cannot be changed.

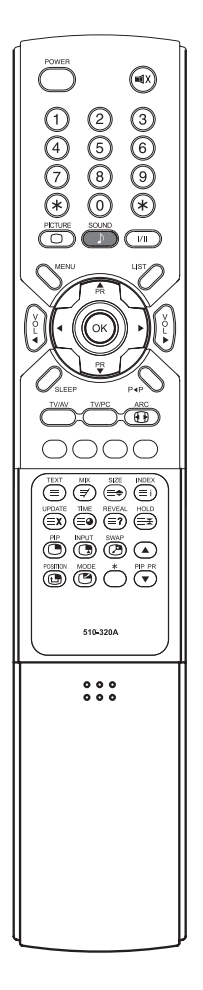

# Other functions

You can control other functions; Clock, Blue Back, Auto Sleep, Childlock, Radio and ARC menu.

## Clock

Setting the clock is necessary in order to use the various timer features of the TV. You can set automatic TV  $\mathbf{On}$  or  $\mathbf{Off}$  time.

- 1. Press the **MENU** button.
- 2. Press the **PR**▲/**PR**▼ button to select the **Special** menu. Then press the **∢**▶ button.
- 3. Press the **∢**► button to select **Clock** menu.

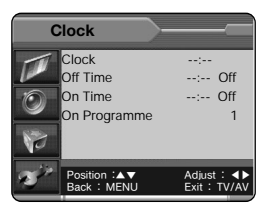

- Set the present time with the numeric buttons and the PR▲/PR▼ button on remote controller. Store a time value between 00:00 ... 23:59(hours:minutes)
- 5. Press the **PR**▲/**PR**▼ button to select **Off Time**.
- 6. Set the TV off time with the numeric buttons and the PR▲/PR▼ button. Then press the ◀► button. Select On or Off with PR▲/PR▼ button.(When the setting is off, the TV set will be switched off to stand by mode.)
- 7. Press the **PR**▲/**PR**▼ button to select **On Time**.
- Set the TV on time with the numeric buttons and the PR▲/PR▼ button. Then press the ◀► button. Select On or Off with PR▲/PR▼ button. When the setting is On, the set will be switched On automatically to the last selected programme.
- Press the PR▲/PR▼ button to select On Programme. You can select the first displayed programme with the ◀▶ button when the set is switched on automatically.
- 10. Press the **TV/AV** button to return to normal TV viewing.

Note. The present time must be set for using the Clock function.

## Blue Back

If no signal is being received or the signal is very weak, a blue screen automatically replaces the noisy picture background.

If you wish to continue viewing the poor picture, you must select the **Blue Back** Off (Pressing the **◄** button will alternate between "On" and "Off".)

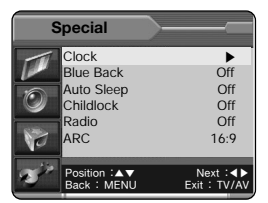

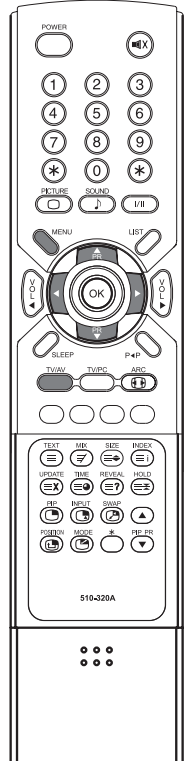

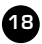

# Other functions

## Auto Sleep

If you select **Auto Sleep On** the set will automatically switch itself to standby mode approximately ten minutes after a TV Channel stops broadcasting.

- 1. Press the MENU button.
- 2. Select the Special menu.
- 3. Press the **\** button to select the Special menu.
- 4. Press the **PR**▲/**PR**▼ button to select **Auto Sleep**.
- 5. Press the  $\triangleleft$  button to select **On**.
- 6. Press the **TV/AV** button to return to normal TV viewing.

**Note.** If the set connects with the external input source in the middle of a lapse of 10 minutes after a TV channel stops broadcasting, Auto Sleep function is automatically canceled.

## Childlock

Childlock menu is necessary in order to disable the buttons on the side panel of the set. Especially it is useful to prevent unauthorized viewing.

1. Press the **PR**▲/**PR**▼ button to select **Childlock.** 

2. Press the **I** button repeatedly to select **On** or **Off.** 

\* When the setting is **Childlock On**, the buttons on the side panel of the set is disabled.

\* When the setting is **Childlock Off**, the buttons on the side panel of the set is enabled.

## Radio

You can listen to radio with the set.

- 1. Press the **MENU** button.
- 2. Press the **PR**▲/**PR**▼ button to select the **Special** menu. Then press the **∢**▶ button.
- 3. Press the **PR**▲/**PR**▼ button to select Radio.
- 4. Press the **∢** ▶ button to select Radio **On** or **Off**.

Note. When the setting is On, you can adjust radio function in radio mode. (see page 20)

## ARC ( .)(Aspect Ratio Control)

# You can watch TV in various picture formats; Auto, 16:9, 14:9, 4:3, 16:9 Zoom, 14:9 Zoom, 4:3 Zoom.

Repeatedly press the **ARC(** b) button to select your desired picture format.

- Auto When your set receives the wide screen signal, it will change automatically the picture format that has been sent.
- **16:9** You can enjoy the cinema or general TV programme through the 16:9 mode. The screen 16:9 is viewed just like that but the screen 4:3 is magnified to the left and right so that the screen 16:9 is full.
- **14:9** You can enjoy the picture format of 14:9 or general TV programme through the 14:9 mode. The screen 14:9 is viewed just like that the screen 4:3 is magnified to the upper/lower and left/right.
- 4:3 This picture format is 4 to 3 of general TV.
- **16:9 Zoom** Magnifies the size of the picture on screen 16:9.
- **14:9 Zoom** Magnifies the size of the picture on screen 14:9.
- **4:3 Zoom** Magnifies the size of the picture on screen 4:3.
- Note. In Zoom mode, you can adjust the position of the picture with **PR**▲/**P**R▼ button. (It's possible when the **ARC** information is displayed on screen.)

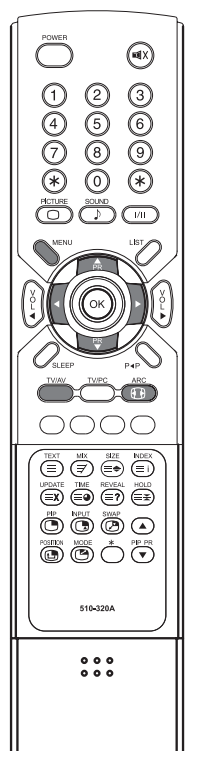

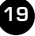

# **Radio Control**

This function is possible only when the set is in Radio mode. (Radio mode is displayed when the Setting for special menu is radio On.)

- 1. Use **TV/AV** button on remote controller to select Radio mode
- 2. Press the **MENU** button to set **Radio Setup** menu.
- 3. Press the **♦** button repeatedly to select Mode Auto or Manual. When the Radio Setup Mode is Auto, only the programmes stored in memory are selected.
  - \* When the Radio Setup Mode is Manual, all frequencies are selected.
- 4. Press the **PR**▲/**PR**▼ button select **Frequency**. Then press the **I** button repeatedly to tune in the desired station manually. If you press the **\** button continually above 2 seconds. It automatically changes present frequency into next frequency.
- 5. Press the **PR**▲/**PR**▼ button to select **Programme**. Then press the **I** button repeatedly to select programme.
- 6. Press the **PR**▲/**PR**▼ button to select **memorize**. If you want to memorize this radio setup, press the **\** button.
- 7. Press the **PR**▲/**PR**▼ button to select **Delete**. Select **Off** with the **I** button to delete the station.
- 8. Press the **PR**▲/**PR**▼ button to select Auto Programme.
- 9. Press the ◀► button repeatedly to automatically scans and tunes to the next available station.
- 10. Press the **PR**▲/**PR**▼ button to select **Off Time.** Then press the ◆ button repeatedly to select Off, 5, 10, 30(minutes). The on-screen displays disappear after time selected (when you select Off, the on-screen displays will not disappear. The displays identifies the status of radio settings.
- 11. Press the **PR** $\checkmark$ /**PR** $\checkmark$  button to select Edit Name. Then press the **∢**► button to edit radio name.
- Station P01 F : ▲▼◀► MENU Exit : TV/A 12. You can assign a radio

Radio Auto Programme

Start

Back : MENU

Radio Name Edit

Start Exit : T

name with 8 characters. Press the **PR**▲/**PR**▼ button repeatedly. You can use the numeric 0 to 9, the alphabet A to z(capital and small letters.) and a blank. With the  $\triangleleft$  button, you can select in the opposite direction.

- 13. Press the **MENU** button to return to prior menu.
- 14. Press the **TV/AV** button to exit. Then the radio setting condition is displayed.
- Note. If you want to listen to the radio, the ANT jack must be connected to the antenna input of the set.

And Radio function is available when the setting for Special menu is Radio On.

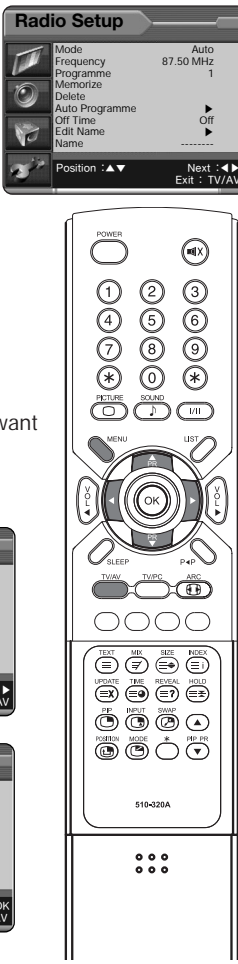

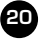

# Other functions

## **PIP** function

PIP will let you view two separate source inputs on your TV screen at the same time.

## Viewing the PIP picture

Press the **PIP(**) button. (Press the PIP button again, to turn PIP off.)

### Selecting the PIP picture mode

Press the **MODE**(**(**) button to adjust the PIP picture mode. Each press the **MODE**(**(**) button, selects the 16:1, 9:1 and 3:1 mode.

### Moving the PIP picture

Press the **POSITION** ( ) button to adjust the position of sub picture in PIP mode.

### Switching the main picture to the sub picture

Press the **SWAP**(**P**) button to switch the main picture to the sub picture.

### Viewing the external source input

Press the **INPUT**() button to select the input source of sub picture in PIP mode. Press the **PIP PR ▲ /PIP PR ▼** button to select the programme desired in TV mode of sub picture.

## Calling the programme list

You can check the programmes stored in the memory by displaying the programme LIST.

### **Displaying programme list**

 Press the LIST button to display the Programme list menu.
 The programme list appears on the screen.
 One programme list contains ten programmes as right.

### Selecting a programme in the programme list

Select a progranne with the **PR**▲/**PR**▼ or **∢**▶ button. Then press the **OK** button.

The set switches to the chosen programme number.

### Paging through a programme list

There are 10 programme table pages in which contain 100 programmes. Pressing the  $PR \blacktriangle / PR \lor$  or  $\blacktriangleleft \triangleright$  button repeatedly turns the pages.

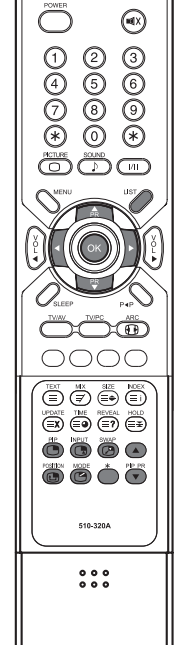

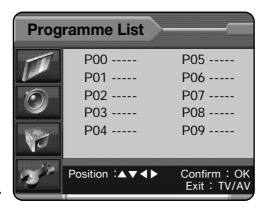

# TELETEXT

# **TEXT On/Off**

Press the **TEXT** button to switch to TELETEXT. The initial page or last selected page appears on the screen. The first page number indicates your selection, while the second shows the current page displayed.

- 1. Press **TEXT** button once, displays the Teletext pages.
- Press MIX button once more, displays the Teletext pages superimposed on the TV picture.
- Press the **TEXT** button to switch off Teletext once more, Text mode is off, and TV mode appears.

## **TOP** text

The user guide displays four fields-red, green, yellow and blue at the bottom of the screen. The yellow field denotes the next group and the blue field indicates the next block.

#### Group/block/page selection

- 1. With the **BLUE** button you can progress from block to block.
- Use the YELLOW button to proceed to the next group with automatic overflow to the next block.
- With the GREEN button you can proceed to the next existing page with automatic overflow to the next group. Alternatively the PR▲ button can be used.
- 4. The **RED** button permits to return to previous selection. Alternatively the **PR** ✓ button can be used.

## **FLOF** text

The Teletext pages are colour coded along the bottom of the screen and are selected by pressing the corresponding coloured button.

### Page selection

- 1. Press the **INDEX** button to select the index page.
- 2. You can select the pages, which are colour coded along the bottom line with the same coloured buttons.
- 3. The  $PR \blacktriangle / PR \lor$  button can be used to select the preceding or following page.

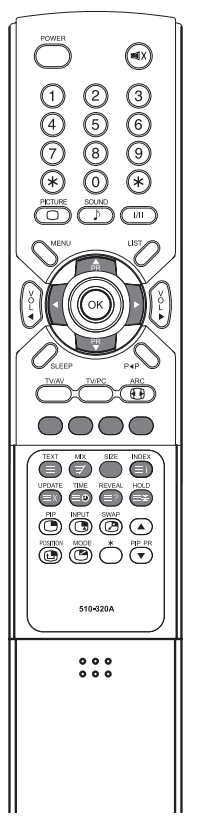

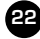

# TELETEXT

# Special TELETEXT functions

| N  | IENU   | Functions                                                                                                    |
|----|--------|----------------------------------------------------------------------------------------------------|
| Ξ  | TEXT   | Changes Teletext mode.                                                                                                    |
| ≡€ | SIZE   | Selects double height text.<br>Press this button to enlarge the top half of the page.<br>Press this button again to enlarge the bottom half of<br>the page.<br>Press this button again to return to the normal display.                                                                                                    |
| ≡₹ | HOLD   | Stops the automatic page change, which will occur if a<br>Teletext page consists of 2 or more sub pages. The<br>number of sub pages and the sub page displayed is,<br>usually, shown on the screen below the time. When<br>this button is pressed the stop symbol is displayed at<br>the top left-hand corner of the screen and the<br>automatic page change is inhibited. To continue press<br>this button again. |
| Ξi | INDEX  | Return to index page                                                                                                    |
| ≡× | UPDATE | Displays the TV picture on the screen while waiting for<br>the new Teletext page. The display will appear at the<br>top left hand corner of the screen. When the updated<br>page is available then display will change to the page<br>number.<br>Press this button to view the updated Teletext page.                                                                                                    |
| ≣● | TIME   | When viewing a TV programme, press this button to<br>display the time at the top right hand corner of the<br>screen. Press this button again to remove the display.<br>In Teletext mode press this button to select and hold<br>or change a four-digit sub page number. This is<br>displayed along the bottom of the screen. Press this<br>button again to exit this function.                                     |
| ≡? | REVEAL | Press this button to display the concealed information,<br>such as solutions of riddles or puzzles.<br>Press this button again to remove the information from<br>the display.                                                                                                    |
| E  | MIX    | Only Teletext mode, text mode superimposed on the TV picture, TV mode                                                                                                    |

# **External Equipment Connection**

You can connect additional equipment, such as VCRs, camcorders etc. to your set. Examples are shown below.

## Antenna connection

- 1. Connect RF out on the VCR to the Antenna input on the rear of the TV.
- 2. Connect the antenna cable to the antenna in jack on the VCR.

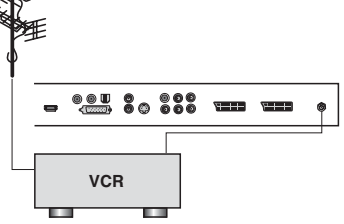

## SCART 2

- 1. Connect the AV out jacks on the AV device to the SCART2 jack on the TV.
- 2. Use the **TV/AV** button to select **SCART2** mode.
- 3. Press the **PLAY** button on the DVD.

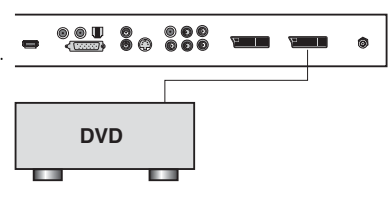

## SCART 1

- 1. Connect the A/V out jacks on the AV device to SCART1 jack on the TV.
- 2. Use the TV/AV button to select SCART1 mode.

3. Press the **PLAY** button on the VCR. The VCR playback picture appears on

the TV screen.

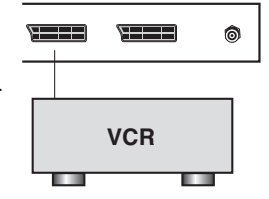

## Connecting to HDMI (High Definition Multimedia Interface)

- 1. Connect an HDMI cable between the "HDMI IN" jack on the TV and the HDMI OUT jack on the set-top box. Please check that the HDMI source is powered on.
- 2. Press the **TV/AV** or **TV/PC** button to select
  - HDMI mode.

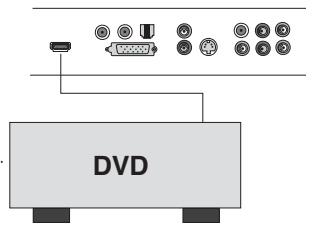

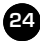

# **External Equipment Connection**

# S-VIDEO INPUT

If using an **S-VIDEO** source, the picture quality will be improved over a video source.

- 1. Connect the S-VIDEO output of a VCR to the **S-VIDEO** input on the TV.
- 2. Connect the audio cables from the S-VIDEO on the VCR to the L (MONO), R inputs on the TV.
- 3. Select **S-VIDEO** mode by pressing the **TV/AV** button repeatedly.

4. Press the **PLAY** button on the VCR.

The VCR playback picture appears on the screen.

## Headphone jack

Insert the headphone plug to the headphone jack on the TV. You can listen to the sound through the headphone; no sound from the speaker on the TV. To adjust the headphone volume, press the **VOL**◄/**VOL**► button. If you press the **MUTE**(<a>)</a>)
button, the sound from the headphone is turned off.

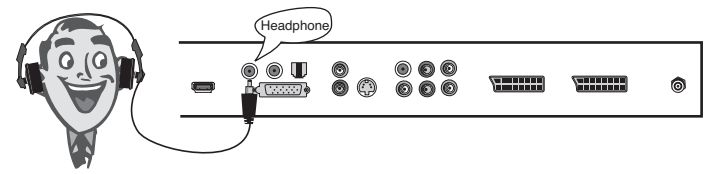

## **Digital Audio OUTPUT**

Connect an optical cable between the COAX output jack on the TV and the Digital Audio Input jacks on the Digital Audio System.

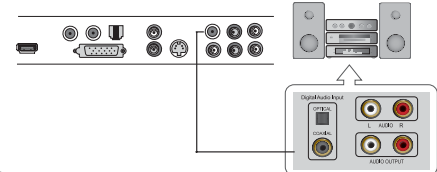

## **COMPONENT INPUT**

- 1. Connect a set of audio cables between the COMPONENT AUDIO IN (L, R) jacks on the TV and the AUDIO OUT jacks on the set-top box.
- Connect a set of video cables between the COMPONENT VIDEO IN(Y, Pb(Cb), Pr(Cr)) jacks on the TV and the VIDEO OUT jacks on the set-top box.
- 3. Use the TV/AV button to select COMPONENT mode.

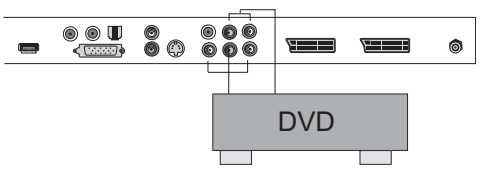

25

VCR

HSITDNE

# Connecting the PC(HDMI/VGA) as a monitor

This function is possible only when the set is in PC mode. Use the **TV/AV** button on remote controller.

## **Picture adjustment**

You can adjust picture Contrast, Brightness,

Temperature, Clock, Phase and ARC as you prefer.

- 1. Press the **TV/AV** button to select the PC mode.
- 2. Press the **MENU** button.
- 3. Select the Picture.
- Press the PR▲/PR▼ button to select the desired picture item.
- Press the ◀► button to make appropriate adjustments.
- 6. Press the TV/AV button to exit menu.

#### Contrast

This function is to adjust **picture** to light/dark.

#### Brightness

This function is to adjust brightness of picture.

#### Temperature

Temperature is a measure of the warmth of the image color.

#### Clock

This function is to minimize any vertical bars or stripes visible on the screen background. And the horizontal screen size will also change.

**Note** : This mediation range is different according to the supported resolution.

#### Phase

This function allows you to remove any horizontal noise and clear or sharpen the image of characters.

#### ARC (Aspect Ratio Control)

Selects a screen mode.-4:3 or 16:9

- \* 4:3 mode : Sets the picture to 4:3 normal mode.
- \* 16:9 mode : Sets the picture to 16:9 wide mode.

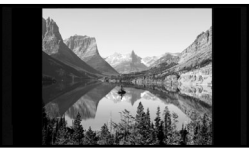

4:3

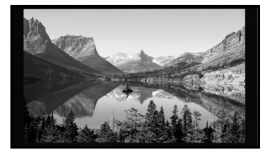

16:9

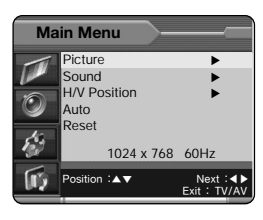

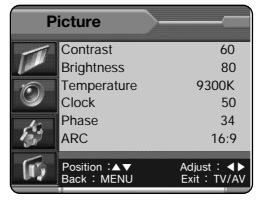

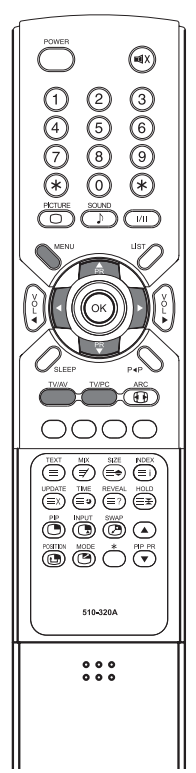

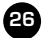

# Connecting the PC(HDMI/VGA) as a monitor

## Sound adjustment

- 1. Press the **MENU** button.
- 2. Select the Sound menu.
- Press the PR ▲ /PR ▼ button to select the desired sound item; Equalizer, Balance, AVL, Surround, Sound Mode, Input.
- 4. Press the **∢** ▶ button to make desired adjustment.
- 5. Press the **∢** button in **Equalizer** to set the **Equalizer**.
- 6. Press the PR▲/PR▼ button to select your preferred setting ; Flat, Music, Movie, Speech or User. To set the Equalizer User.
  - a. Select **User** by pressing the **PR**▲/**PR**▼ button.
  - b. Select a sound band by pressing the **∢** ▶ button.
  - c. Make appropriate sound level with the **PR**▲/**PR**▼ button.
  - d. Press the **MENU** button to return to preceding menu.
- 7. Press the **PR**▲/**PR**▼ button to the **Balance** menu.
- 8. Select the Balance menu with the **∢** ▶ button and adjust the balance of speaker.
- 9. Select the AVL(Automatic Volume Leveler) menu ON or OFF.
- 10. Select the Surround menu ON or OFF.
- 11. Select the **Sound Mode** with **PR**▲/**PR**▼ button.
- 12. Press the ◀▶ button to select sound mode L+R, L+L, R+R.
  - **L+R**: Audio signal from audio L input is sent to left loudspeaker and audio signal from audio R input is sent to right loudspeaker.
  - L+L : Audio signal from audio L input is sent to left and right loudspeakers.
  - **R+R** : Audio signal from audio R input is sent to left and right loudspeakers.
- 13. Select the Input with PR▲/PR▼ button.
- Press the **∢** button to select Input PC, Radio. In PIP mode, you can select **PC** or **PIP** Input. When selecting **Radio** input, convert sound of radio to sound of PIP in PIP mode.

Note:

- a. When selecting radio mode, sound mode alternates between **MONO** and **STEREO** according to the received signal.
- b. In PC mode, radio mode supports only Auto.
- c. In **PC** mode, radio control function is on an equality with Radio function in the front.(See page 20)

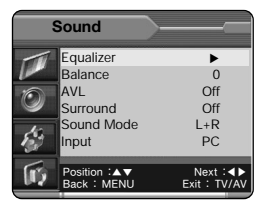

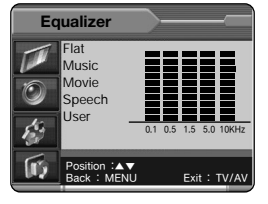

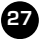

# Connecting the PC(HDMI/VGA) as a monitor

## **Position Adjustment**

This function is to adjust picture to left/right and up/down as you prefer.

- 1. Press the **MENU** button.
- 2. Select the H/V Position menu.
- Press the PR▲/PR▼ button to select the desired position item.
- Press the ◄► button to adjust horizontal position and vertical position.
- 5. Press the TV/AV button to exit menu

## Auto

This function is for the automatic adjustment of the screen position, clock and clock phase. The displayed image will disappear for a few seconds while the Auto-configuration is in process.

Note: Some signal from some graphics boards may not function properly.

If the results are unsatisfactory, adjust your monitor's position, clock and clock phase manually.

## Reset

This function allows you to return to the good picture reproduction programmed at the factory and cannot be changed.

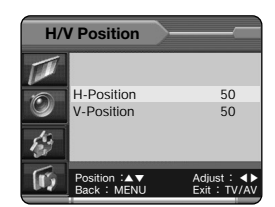

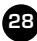

# Connecting the PC(VGA) as a monitor

## **PC INPUT**

- Connect the PC IN cable (D sub jack) from the monitor output socket of the PC to the PC/DTV input socket of the set.
- 2. Connect the PC AUDIO IN cable from the PC to the PC AUDIO IN of the set.
- 3. Press the TV/AV or TV/PC button to select PC ANALOG mode.
- 4. Switch on the PC, and the PC screen appears on the set.

The set can be operated as the PC monitor.

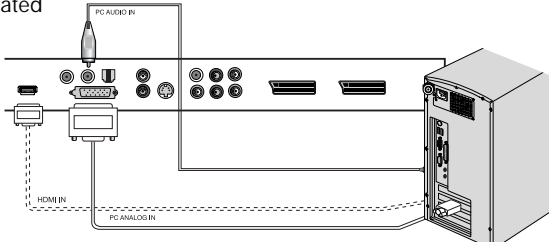

#### Resolution

| Mode | Best resolution | Horizontal<br>frequency(KHz) | Vertical<br>frequency(Hz) |
|------|-----------------|------------------------------|---------------------------|
|      | 1024 x 768      | 48.4 KHz                     | 60 Hz                     |
| XGA  | 1024 x 768      | 56.5 KHz                     | 70 Hz                     |
|      | 1024 x 768      | 60.0 KHz                     | 75 Hz                     |

#### Note:

- a. If the set is cold, there may be a small "flicker" when the set is switched on. This is normal, there is nothing wrong with the set.
- b. Some dot defects may appear on the screen, like Red, Green or Blue spots. However, this will have no impact or effect on the monitor performance.
- c. The resolution which is not supported will appear at the resolution which gets near to the resolution which is supported

\* The standard of the resolution which gets near : H/V sync.

d. Press the P∢P button to switch the 640x480 to 720x480P 60Hz.

# **Product Specification**

| Model                      | LT-26HLFH                                                                                                    | LT-32HLFH             |  |
|----------------------------|----------------------------------------------------------------------------------------------------|-----------------------|--|
| Main body                  | Horizontal size 768(768)mm                                                                                                    | Horizontal size 933mm |  |
| indir body                 | Thickness 102(215)mm                                                                                                    | Thickness 112(230)mm  |  |
|                            | Height 442(497.5)mm                                                                                                    | Height 503(560)mm     |  |
|                            | Weight 12.81(14.56) kg                                                                                                    | Weight 17.6(19.3)kg   |  |
| Power requirements         | DC 24V/6.0A                                                                                                    |                       |  |
| Television system          | PAL-BG, I, DK / SECAM-BG, DK, L / AV NTSC                                                                                                    |                       |  |
| Television programme       | VHF: 2~12 UHF :21~69 Cable : S1~S41                                                                                                    |                       |  |
| LCD Panel                  | 26" WIDE TFT LCD panel 32" WIDE TFT LCD panel                                                                                                    |                       |  |
| Power consumption          | 140W                                                                                                    | 150W                  |  |
| External antenna impedance | 75Ω                                                                                                    |                       |  |
| Audio output               | 10W + 10W                                                                                                    |                       |  |
| External input ports       | DC 24V IN (* LT-26HLFH)      PC ANALOG IN     HEADPHONE OUT     HDMI IN     SVC port     COMPONENT IN     SCART 1     SCART 2     S-VIDEO     ANTENNA     COAXIAL OUT |                       |  |
| AC/DC Power Adaptor        | 100-240V AC, 50/60Hz<br>Output : 24V DC, 6.0A(*LT-26HLFH)                                                                                                    |                       |  |

\* All rights reserved for technical modifications.

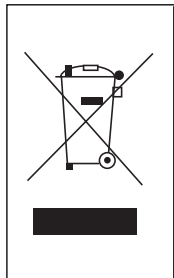

### Note:

This product is designed and manufactured with high quality materials and components which can be recycled and reused. This symbol means that electrical and electronic equipment, at their end-oflife, should be disposed of separately from your household waste. Please, dispose of this equipment at your local community waste collection/recycling centre. In the European Union there are separate collection systems for used electrical and electronic product. Please, help us to conserve the environment we live in!

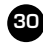